## Sumisyo Information NEWS

仙台市立住吉台小学校

情報教育便り 第7号

令和3年9月発行

## Googleにログインしよう!

◆ 以前お配りした個人アカウント通知書を御準備ください。

|                                                       | 175366 <b></b>             |
|-------------------------------------------------------|----------------------------|
| ② アカウント(メールアド                                         | レス) +                      |
| 17                                                    | /5366@g.sendai-c.ed.jp⊬    |
| ③ パスワードャ                                              |                            |
|                                                       | ▲                          |
| ※原則パスワードは変更                                           | しませんが,変更する場合は学校で行います。↩     |
| ※ID とパスワードは中学                                         | ∞校3年生まで使用します。大切に保管してください。↩ |
| Goode                                                 |                            |
| ログイン                                                  |                            |
| お客様の Google アカウントを使用                                  | 「「左の「メールアドレスまたは電話番号」のところ   |
| ▼                                                     | に、通知書に書いてある「アカウント(メールアドレ   |
| スールアドレスよとは電話留ち                                        | ス)を入力する。                   |
| メールアトレスを認わる場合                                         | 数字11桁@g.sendai-c.ed.jp     |
| ご自分のパソコンでない場合は、InPrivate ウィンドウ<br>を使用してログインしてください。 詳細 |                            |
|                                                       |                            |
| アカウントを作成                                              | 人力したら「次へ」をクリック。            |
|                                                       |                            |
| Google                                                |                            |
|                                                       | 【 「パスワードを入力」のところに、通知書に書い   |
| ts pg.sendai-c.ed.jp >                                | てある「パスワード」を入力する。           |
| *************************************                 | 1~5年生は数字8桁                 |
|                                                       | 6年生は自分で考えたパスワード            |
|                                                       |                            |
| パスワードをお忘れの場合 次へ                                       |                            |
|                                                       | ※入力したパスワードは●●●と表示されます。正しく) |
|                                                       | できているか確かめたいときは,「□パスワードを表示  |
|                                                       | す」に✔を人れましょう。               |